تبديل فايل گواهي مهر سازماني به فرمت قابل قبول سامانه موديان

فایلی که از دفاتر اسناد رسمی یا مراکز پیشخوان دولت دریافت می کنیم با پسوند crt می باشد. مرحله ۱: ابتدا یک کپی از فایل برروی desktop ایجاد می کنیم. با دابل کلیک برروی آن برروی گزینه open کلیک می کنیم. سپس پنجره زیر باز می شود.

| 19              | Certificate Information                                      |
|-----------------|--------------------------------------------------------------|
| Windo<br>this o | ws does not have enough information to verify<br>ertificate. |
|                 |                                                              |
|                 |                                                              |
|                 | cound the consumption of the Composition                     |
|                 | ssueu to: sanayegnazaeizarintada (stamp)                     |
| I               | ssued by: General Governmental Intermediate Silver CA-GT     |
| ,<br>,          | alid from ۲۰۲۲/۰۳/۱۵ to ۲۰۲۵/۰۳/۱۴                           |
|                 |                                                              |
|                 |                                                              |
|                 | Install Certificate Issuer Statement                         |

مرحله ۲: در تصویر فوق وارد س<mark>ربرگ Details می ش</mark>ویم. سپس برروی گزینه copy to file کلیک می

|     | Show: <all></all>                                                                                                    | ~                                                                                                    |     |
|-----|----------------------------------------------------------------------------------------------------|----------------------------------------------------------------------------------------------------|-----|
|     | Field<br>Version<br>Serial number<br>Signature algorithm<br>Signature hash algorithm<br>Valid from<br>Valid to<br>Subject | Value           V3           4e 35 6d 84 00 01 00 12 0f 11           sha256           General Governmental Interm           ۱۰:۵۲۰۲۳           ۱۰:۵۲۰۲۳           ۱۰:۵۲۰۲۳           ۱۰:۵۲۰۲۳           ۱۰:۵۲۰۲۳           ۱۰:۵۲۰۲۳           ۱۰:۵۲۰۲۳           ۱۰:۵۲۰۲۳           ۱۰:۵۲۰۲۳           ۱۰:۵۲۰۲۳           ۱۰:۵۲۰۲۳           ۱۰:۵۲۰۲۳           ۱۰:۵۲۰۲۳           ۱۰:۵۲۰۲۰           ۱۰:۵۲۰۲۰           ۱۰:۵۲۰۰۰           ۱۰:۵۲۰۰۰           ۱۰:۵۲۰۰۰           ۱۰:۵۲۰۰۰           ۱۰:۵۲۰۰۰ |     |
| این | 1                                                                                                    | Edit Properties Copy to File.                                                                                                    | نرم |

✓ Certificate Export Wizard

 Order the control of the control of t

مرحله ۳: سپس در پنجره بعدی برروی گزینه Next کلیک می کنیم.

سپس برروی گزینه Next ک<mark>لیک می کنیم.</mark>

مرحله ۴: در تصویر بعد که در ذیل آمده است گزینه Base-64 encoded X.509 (.CER) را انتخاب و

| Certificates can be exported in a variety of file formats.                                                                            |
|----------------------------------------------------------------------------------------------------|
| Select the format you want to use:                                                                                                    |
| DER encoded binary X.509 (.CER)                                                                                                    |
| O Base-64 encoded X.509 (.CER)                                                                                                    |
| Cryptographic Message Syntax Standard - PKCS #7 Certificates (.P7B)     Indude all certificates in the certification path if possible |
| Personal Information Exchange - PKCS #12 (.PFX) Include all certificates in the certification path if possible                        |
| Delete the private key if the export is successful                                                                                    |
| Export all extended properties           Microsoft Serialized Certificate Store (.SST)         Interview                              |

مرحله ۵: سپس در قسمت File Name یک نام به دلخواه برای فایل انتخاب و سپس برروی Next کلیک

|                                                                   | ×      |
|-------------------------------------------------------------------|--------|
| Sertificate Export Wizard                                         |        |
| File to Export<br>Specify the name of the file you want to export |        |
| File name:                                                        |        |
| sana                                                              | Browse |
|                                                                   |        |
|                                                                   |        |
|                                                                   |        |
|                                                                   |        |
|                                                                   |        |
|                                                                   |        |
|                                                                   |        |
|                                                                   |        |

مرحله ۶: در پنجره آخر با کلیک برروی گزینه Finish کادر محاوره ای کوچکی حاوی متن زیر باز می شود که نشان دهنده ایجاد فایل به طور صحیح می باشد.

| Completing the Ce                              | rtificate Export Wizard                         | Certificate Export Wizard  |
|------------------------------------------------|-------------------------------------------------|----------------------------|
| You have successfully complet                  | ed the Certificate Export wizard.               |                            |
| You have specified the followir<br>File Name   | ig settings:<br>C:\Users\Liyam\Desktop\sana.cer | The export was successful. |
| Export Keys<br>Include all certificates in the | certification path No                           |                            |
| File Format                                    | Baseo4 Encoded X. 509 (*, cer)                  | OK                         |
|                                                |                                                 |                            |
|                                                |                                                 |                            |
|                                                |                                                 |                            |
|                                                | Einish Cancel                                   |                            |

مرحله ۲: سپس از مسیر زیر برروی Desktop قرار می گیریم. Thic PC (یا همان My Computer) ← از قسمت سمت چپ صفحه انتخاب گزینه Desktop ← سپس در نوار آدرس کلیک می کنیم و گزینه cmd را تایپ می کنیم ← پنجره سیاه رنگی باز می شود که در آن متن زیر را تایپ می کنیم ← Enter

openssl x509 -pubkey -noout -in stamp.cer > pubkey.txt فقط بجای کلمه stamp نام فایل خود را وارد می کنیم. ترجیحا نام فایل یک کلمه ای باشد. پس از طی مراحل فوق یک فایل Pubkey.txt در همان مسیر (به طور مثال Desktop) این فایل را در سامانه بارگذاری می کنیم.

نرم افزار حسابداری آنلاین